الباب الرابع

الإطار العملى

1-4 المقدمة:-

يهدف هذا المشروع لتحديد الأخطاء الموقعية للمباني السكنية الناتجه من التسليم الخطأ في العمل المساحي .

2-4 الجانب العملي:-

نقوم بالضغط على ايقونة add data التي تظهر على الشكل التالي • • في برنامج gis .

| Look in: 🔁 E:\project → 🏠 🏠 🚺 🗮 🕇 🔛 🗊 🌍                                                                        |
|----------------------------------------------------------------------------------------------------|
|                                                                                                    |
| krofi_blok4_dwg_polyline.shp                                                                                   |
| Name:     krofi_blok4_dwg_polyline.shp     Add       Show of type:     Detracted Leaves and Begults     Capcal |

تظهر لنا نافذة نقوم فيها بفتح بيانات المشروع .

الشكل رقم (1-4) يوضح إدخال البيانات للبرنامج

بعد ضغط على add data تظهر لنا طبقة خريطة منطقة الدر اسة .

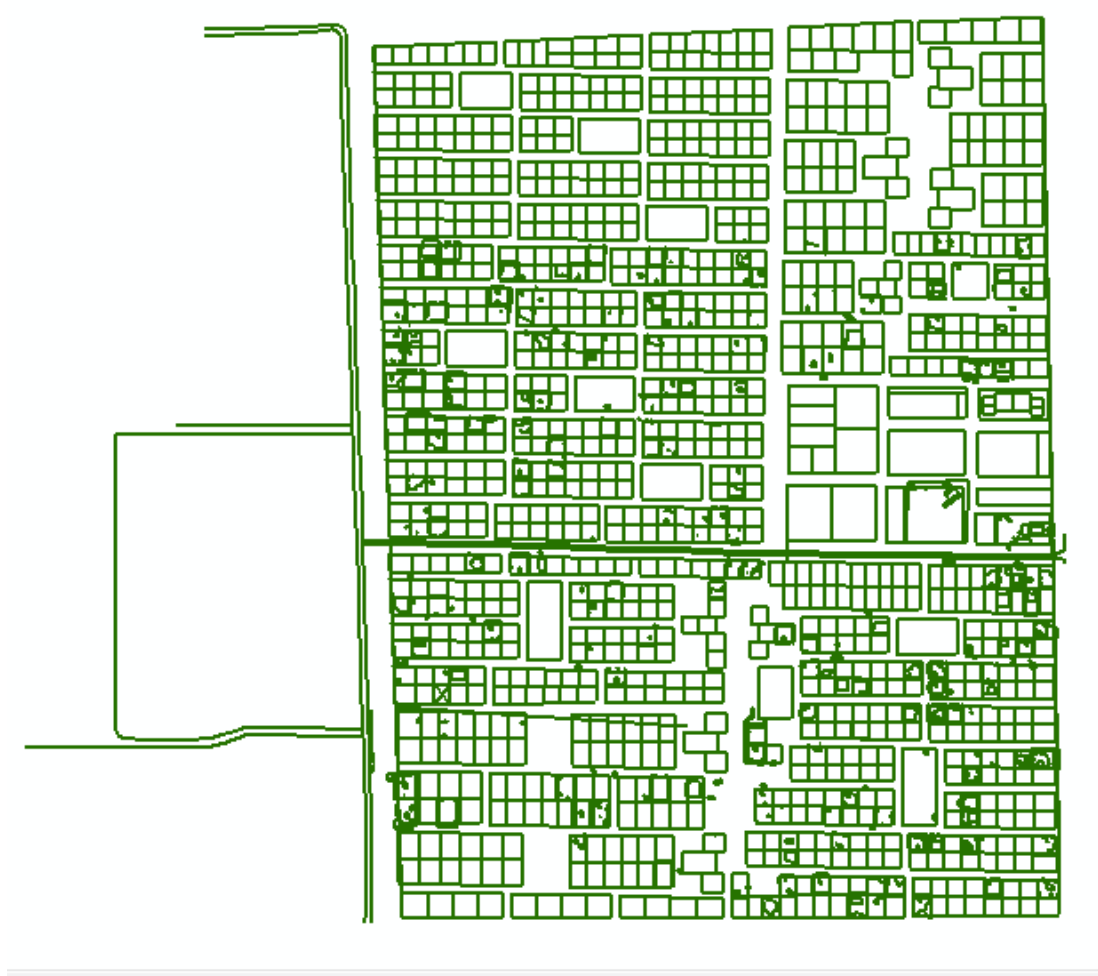

الشكل رقم (2-4) يوضح خريطة منطقة الدراسة

ومن ثم نقوم بتحويل ملف Auto Cad الي ShepFile وذلك بالذهاب الي Export data ومن ثم خيار Data ومن ثم خيار RC ومن ثم خيار في contents

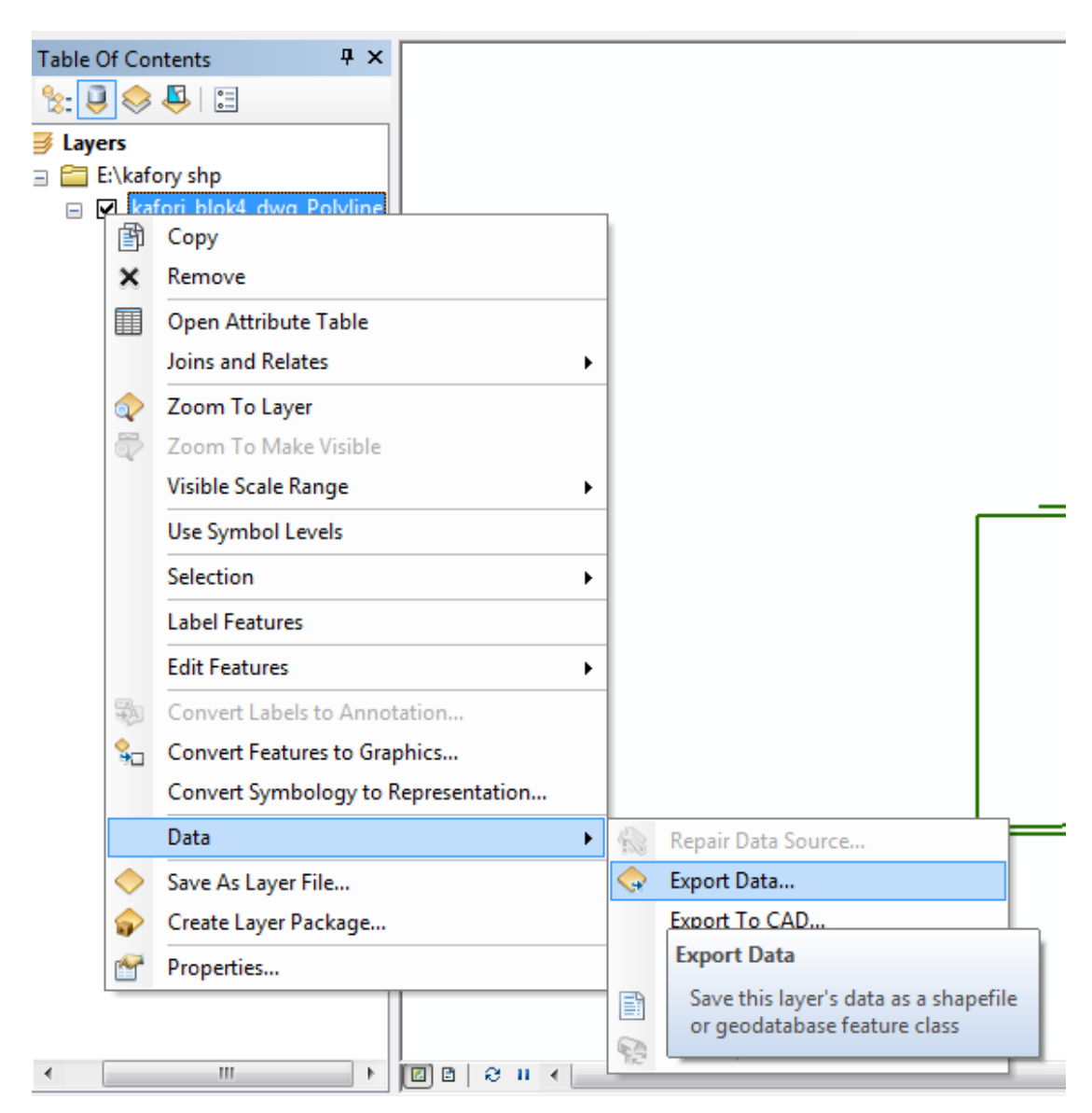

شكل رقم (4-3) يوضح خطوات تحويل الملف الي shapfile

تظهر نافذة يتم منها اختيار الخيار All Features لتحويل جميع المعالم . واختيار اسم الملف ال output الجديد للخريطة المحولة .

| Export Data                                                                                                    |
|----------------------------------------------------------------------------------------------------|
| Export: All features                                                                                                    |
| Use the same coordinate system as:                                                                                                    |
| <ul> <li>this layer's source data</li> </ul>                                                                                            |
| 💿 the data frame                                                                                                    |
| <ul> <li>the feature dataset you export the data into<br/>(only applies if you export to a feature dataset in a geodatabase)</li> </ul> |
| Output feature dass:                                                                                                    |
| C:\Users\sal\Documents\ArcGIS\Export_Output_17.shp                                                                                      |
|                                                                                                    |
|                                                                                                    |
|                                                                                                    |
| OK Cancel                                                                                                    |

شكل رقم (4-4) شكل يوضح النافذة

| Saving Data   |                                                              |
|---------------|--------------------------------------------------------------|
| Look in: 🗧    | E: العملى\الخريطة المحولة) 🖌 🛧 🚽 العملى\الخريطة المحولة) الع |
|               |                                                              |
|               |                                                              |
|               |                                                              |
|               |                                                              |
|               |                                                              |
|               |                                                              |
|               |                                                              |
| Name:         |                                                              |
| Numer         | snaphie-mapi Save                                            |
| Save as type: | Shapefile  Cancel                                            |
|               |                                                              |

شكل رقم (4-5) يوضح إختيار اسم الملف للخريطة المحوله

وبعد الضغط علي Save يتم حفظ الخريطة المحوله من Autocad الي shapfile في الملف الذي تم انشاءه. بعد ذلك نذهب الي ArcTool book واختيار data management tools ومن ثم نختار Features ومنها يتم الضغط علي الخيار feature to polygon لتحويل ال Feature type من polyline الى polygon .

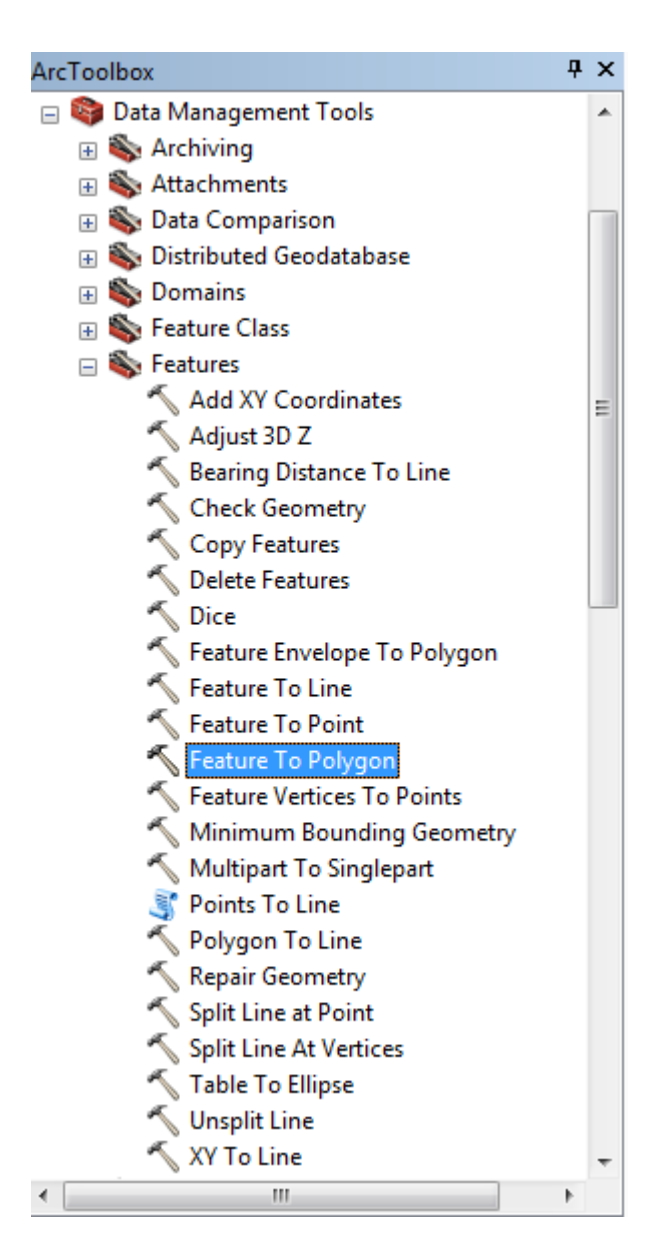

شكل رقم (4-6) يوضح خطوات التحويل ال Feature to polygon .

ومن ثم تظهر نافذة تطلب ادخال الخريطة المراد تحويلها من ال polyline الي polygine وتسمية الخريطة المخرجه

| 🔨 Feature To Polygon                |                                                                                                    |
|-------------------------------------|----------------------------------------------------------------------------------------------------|
| Input Features                      | Feature To Polygon 🧴                                                                                                    |
|                                     | Creates a feature class<br>containing polygons<br>generated from areas<br>enclosed by input line or<br>polygon features. |
|                                     |                                                                                                    |
| Output Feature Class                | × •                                                                                                    |
| XY Tolerance (optional)             |                                                                                                    |
| Preserve attributes (optional)      | POLYGON INPUT                                                                                                    |
| Label Features (optional)           | 1<br>2 →                                                                                                    |
| OK Cancel Environments << Hide Help | Tool Help                                                                                                    |

شكل (4-7) يوضح النافذة

# يتم ادخال الخريطه في مربع ال input features

| 🔨 Feature To Polygon                                                                                                    |                                                             |
|----------------------------------------------------------------------------------------------------|-------------------------------------------------------------|
| Input Features                                                                                                    | Input Features                                              |
| <ul> <li>shapfile-map</li> <li>kafori_blok4_dwg_Polyline</li> <li>kafori_blok4_dwg_Polyline</li> <li>Image: shapfile-map Image: shapfile-map Image: shapfile-map</li></ul> | The input features that can<br>be line or polygon, or both. |
| OK Cancel Environments << Hide Help                                                                                                    | Tool Help                                                   |

شكل رقم (4-8) يوضح ادخال الخريطة.

نقوم بتسمية ملف الاخراج للخريطة

| 🔨 Feature To Polygon                                                                                                    | - • •                             |
|----------------------------------------------------------------------------------------------------|-----------------------------------|
| Input Features                                                                                                    | Output Feature<br>Class           |
| E:\kafory shp\kafori_blok4_dwg_Polyline.shp  E:\kafory shp\kafori_blok4_dwg_Polyline.shp  X  Output Feature Class  E:\udots E:\udots E:\udots III\polygon map.shp  XY Tolerance (optional)  XY Tolerance (optional)  Label Features (optional)  Label Features (optional) | The output polygon feature class. |
|                                                                                                    | Ŧ                                 |
| OK Cancel Environments << Hide Help                                                                                                    | Tool Help                         |

شكل رقم (4-9) يوضح تسمية الخريطة المخرجة.

ومن ثم نقوم بالضغط علي زر OK نتحصل علي رسالة تاكد نجاح عملية التحويل.

4551 (P. Feature To Polygon is

شكل رقم (4-10) يوضح الرسالة

×

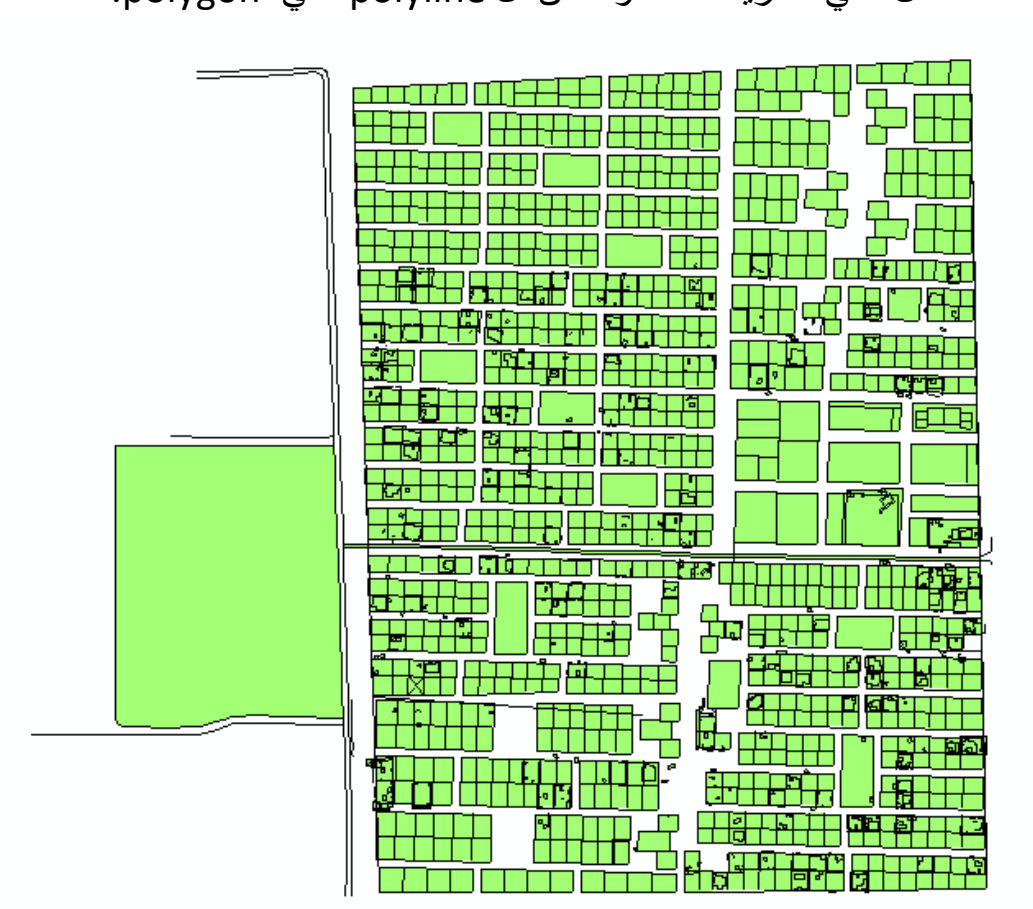

بعد ذلك نحصل علي الخريطة المحولة من ال polyline الي polygon.

شكل رقم(11-4) يوضح الخريطة بعد تحويلها للpolygon

وبعد ذلك تم التعديل الخريطة حيث قمنا بإزالة اي عمل علي الخريط او اي بيانات آخري مكتفين بحدود المباني فقط .

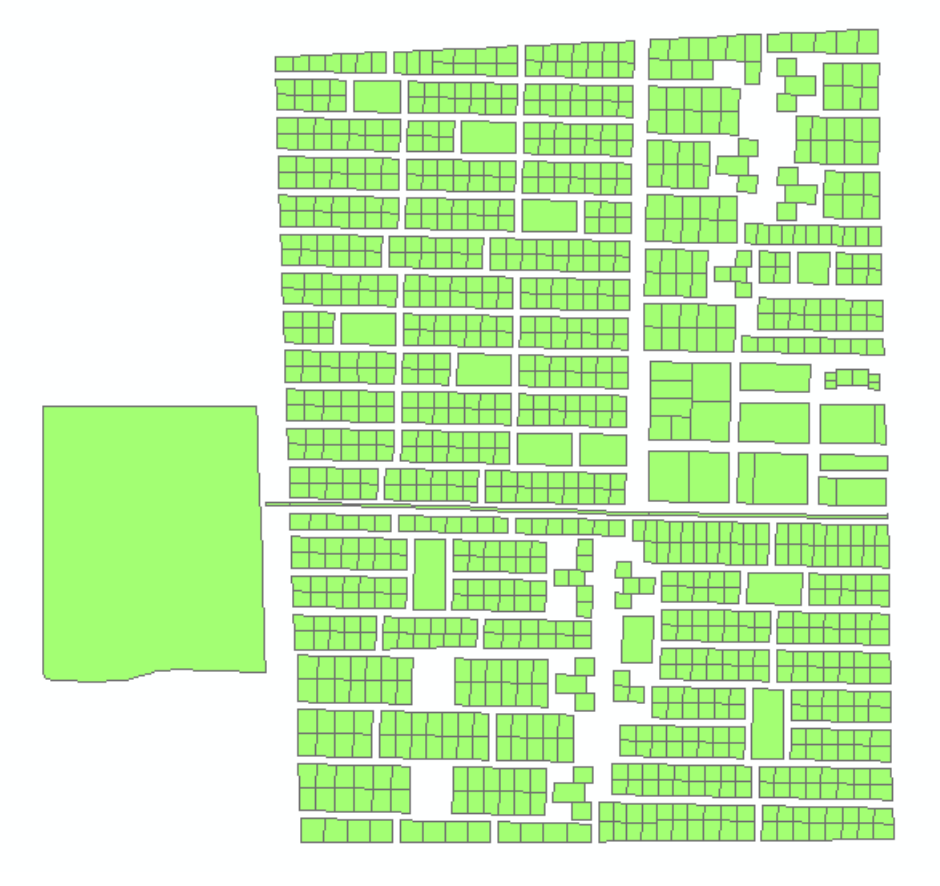

شكل رقم (4-12) يوضح الخريطة بعد التعديل

نقوم بفتح الخريطة بعد التعديل في برنامج Google Earth لمعرفة منطقة الدراسة وذلك بعد تحويلها الي صيغة kml في الخطوات التالية:

> من نافذة Arc Toolbox نقوم باختيار حافظة الادوات Conversion Tools ثم الاداة Layer To Kml.

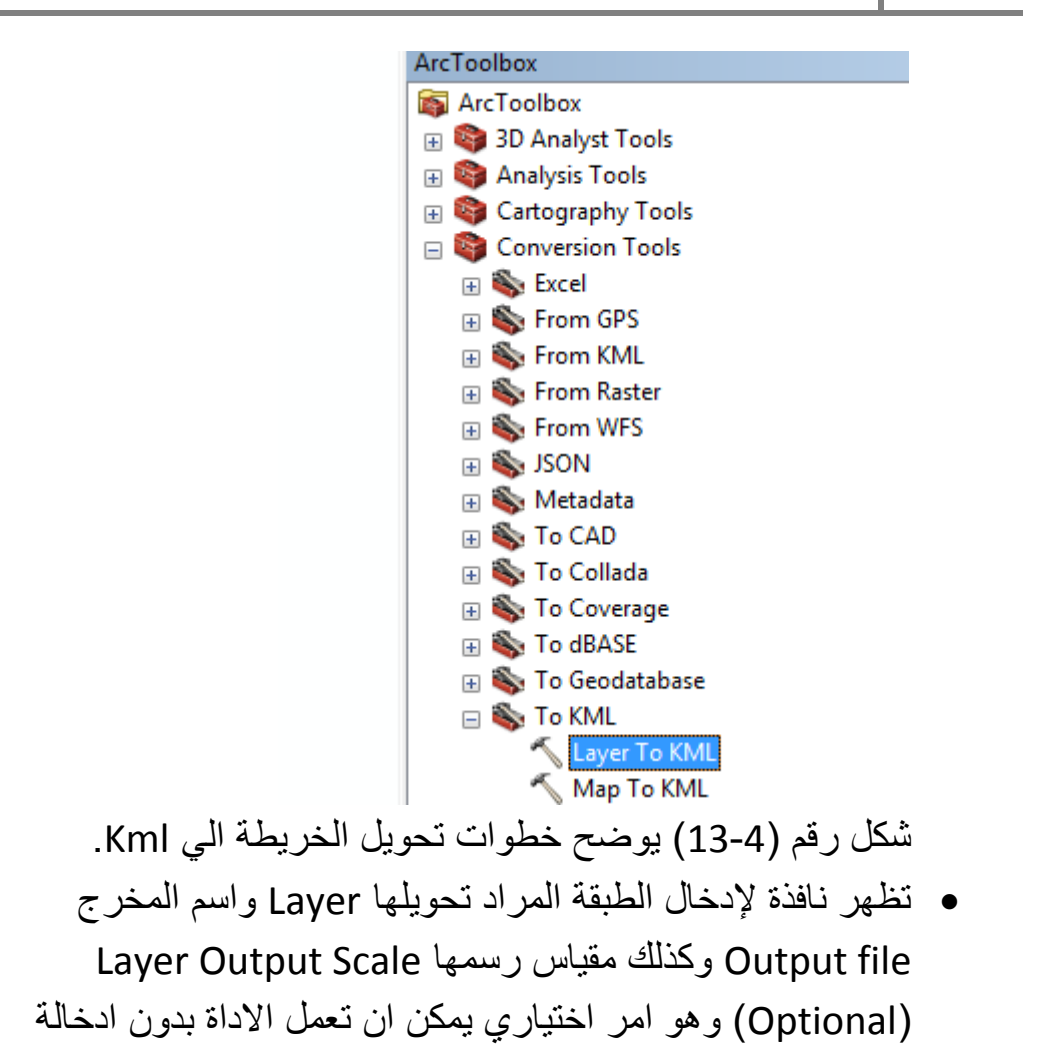

| 🔨 Layer To KML                                                 |        |          | 23 |
|----------------------------------------------------------------|--------|----------|----|
| Layer                                                          |        |          | *  |
| kafori_FeatureToPolygon                                        | -      | 2        |    |
| Output File                                                    |        |          |    |
| C:\Users\sal\Documents\ArcGIS\kafori_FeatureToPolygon_Laye.kmz |        | <b>E</b> |    |
| Layer Output Scale (optional)                                  |        | 0        |    |
|                                                                |        | U        |    |
| Clamped features to ground (optional)                          |        |          |    |
|                                                                |        |          |    |
| × Extent Properties                                            |        |          |    |
|                                                                |        |          |    |
|                                                                |        |          |    |
|                                                                |        |          |    |
|                                                                |        |          |    |
|                                                                |        |          |    |
|                                                                |        |          |    |
|                                                                |        |          |    |
|                                                                |        |          |    |
|                                                                |        |          |    |
|                                                                |        |          | -  |
| OK Cancel Environments                                         | Show H | Help >>  |    |

شكل رقم (4-14) يوضح النافذة

ثم نقوم بالضغط علي زر OK نتحصل علي رسالة تاكد نجاح عملية تحويل
 الطبقة الي امتداد Kml .

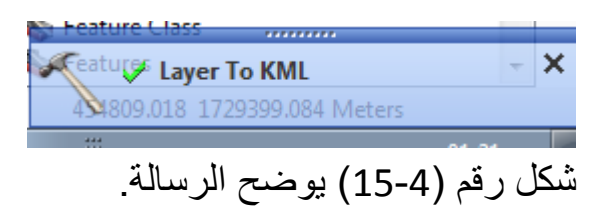

نقوم بفتح برنامج Google Earth ومن شريط الادوات نختار فتح الملف

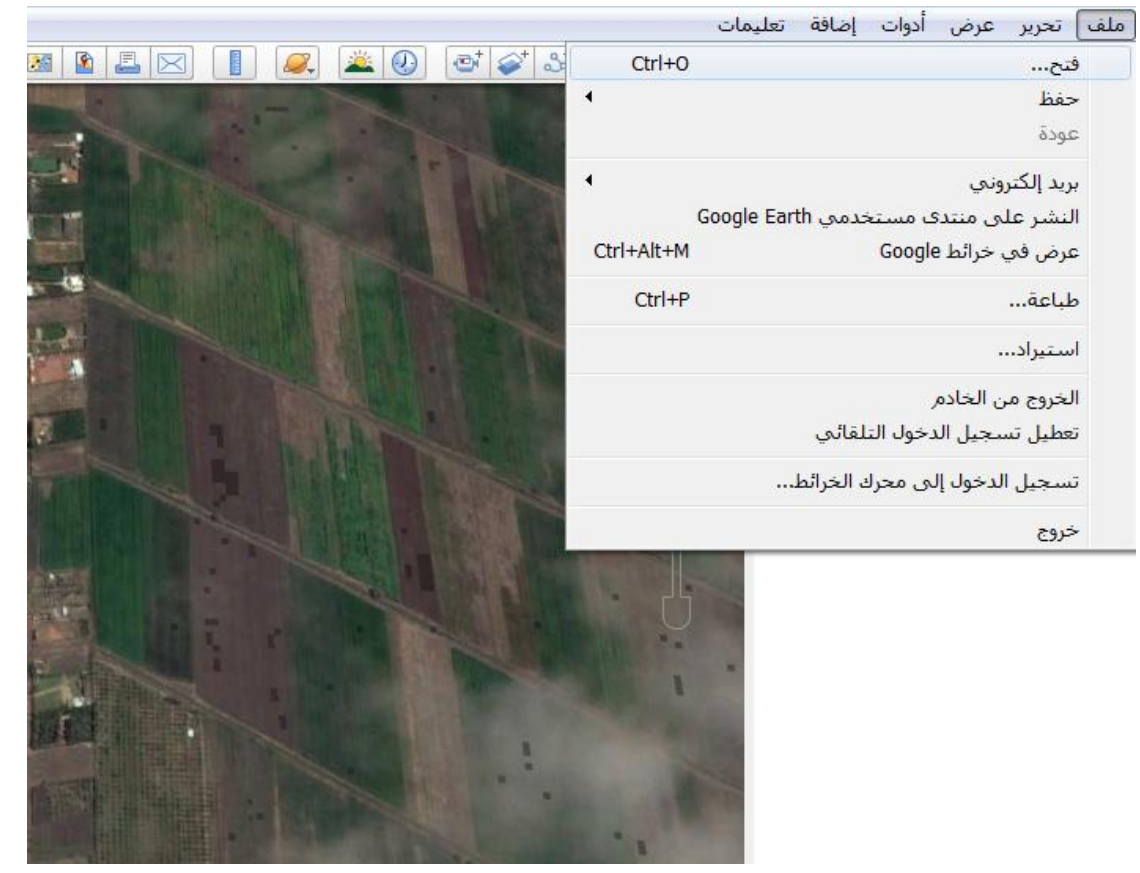

شكل رقم (4-16) يوضح شريط الادوات.

تظهر نافذة يتم منها فتح الخريطة لعرضها علي Google Earth لتحديد موقعها علي الواقع .

| S Open              |                                        |                                 | ×    |
|---------------------|----------------------------------------|---------------------------------|------|
| 🚱 🔾 🗢 📕 « Users 🕨   | sal  My Documents ArcGIS               | ✓  Search ArcGIS                | م    |
| Organize 🔻 New fold | ler                                    | ≣≡ ▼ 🚺                          | 0    |
| 🔆 Favorites         | Name                                   | Date modified Type              |      |
|                     | 🐌 AddIns                               | ۲۱:۵۶ File folder م ۱۹/۱۲/۲۹    |      |
| 🧮 Desktop           | 퉬 CO point.gdb                         | ۰۸:۱۲ File folder من ۲۳/۰۸۰ /۲۱ |      |
| 🥞 Libraries         | 퉬 Default.gdb                          | ۲) ۲/ ۰۸/۲۸ م File folder       |      |
| Documents           | kafori_FeatureToPolygon_Laye.kmz       | ۲۱ (۲۱ م ۲۱۲۱ KMZ File          |      |
| 🌙 Music             |                                        |                                 |      |
| Pictures            |                                        |                                 |      |
| 🛃 Videos            |                                        |                                 |      |
| <u> s</u> al        |                                        |                                 |      |
| 🖳 Computer          |                                        |                                 |      |
| 🗣 Network           |                                        |                                 |      |
| 📴 Control Panel     |                                        |                                 |      |
| 👿 Recycle Bin       |                                        |                                 |      |
|                     | •                                      |                                 | •    |
| File                | name: kafori FeatureToPolygon Lave.kmz | Google Earth ( *.kml *.kmz *.e  | ta 🔻 |
|                     | _ ,, _ ,,                              | Open Cancel                     |      |

شكل رقم (4-17) يوضح النافذة.

ثم نقوم بالضغط على زر Open لعرض الخريطة Googl Earth

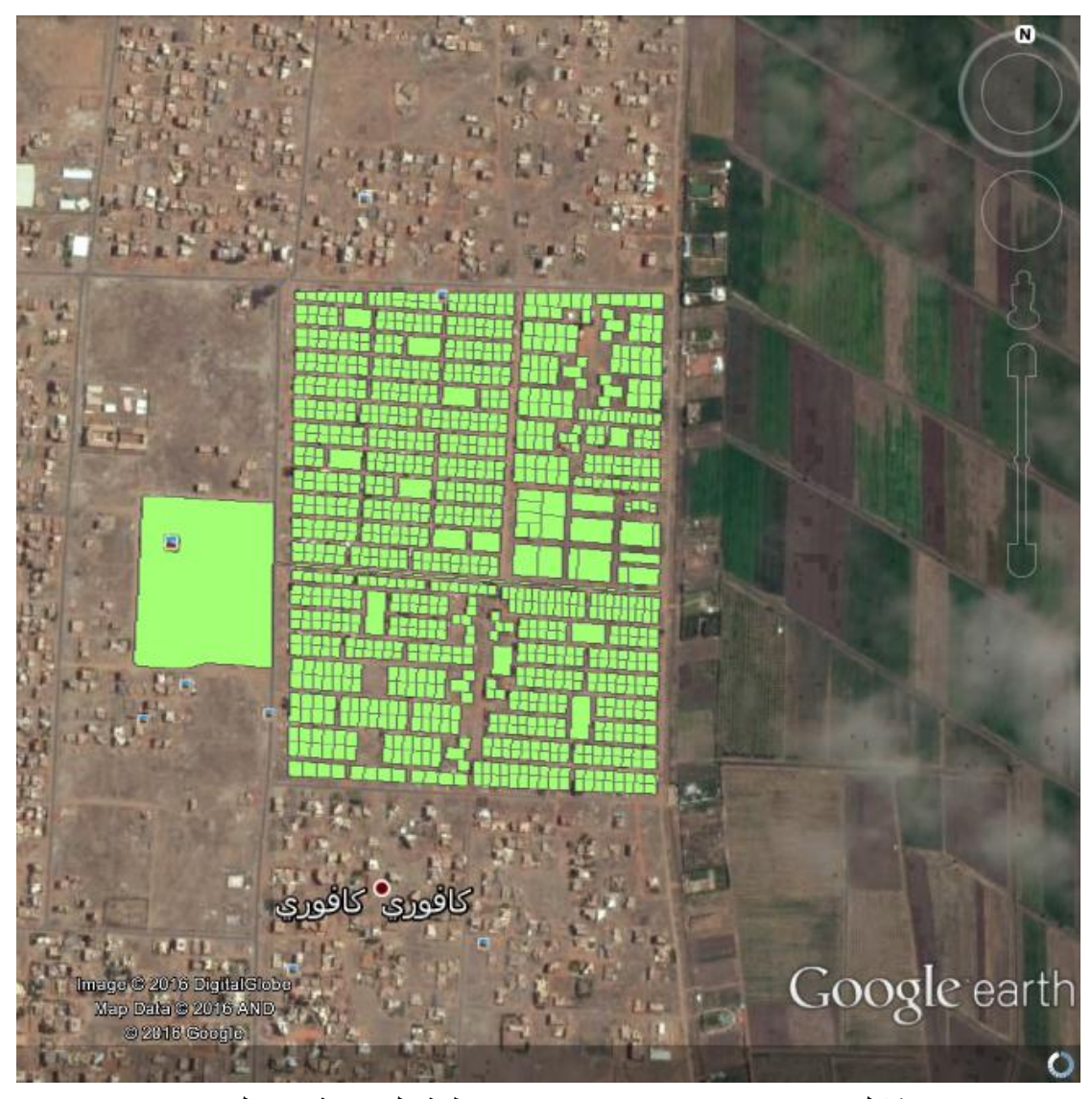

شكل رقم (4-18) يوضح موقع منطقة الدراسة في الواقع . تم استخدام برنامج Google satellite maps downloader و هوبرنامج يقوم بتحميل صور جوية عالية الوضوح بعد إدخال الاحداثيات الجغر افية وذلك للحصول على الصورة الجوية لمنطقة كافوري مربع 5. عند قتح البرنامج يطلب ادخال بيانات المنطقة وهي اعلي خط عرض وادني خط عرض وخط الطول الايمن وخط الطول الايسر الذي يحد المنطقة وكذلك مقدار ال zoom المطلوب ومسار حفظ الصور ثم يتم الضغط على download

| 21 | 6 | Google Satellite | Maps Downloader 7.98 |                  |              |
|----|---|------------------|----------------------|------------------|--------------|
|    | F | ile Options T    | ools Help            |                  |              |
|    |   | Project name:    | mytask.gmid          |                  | Open project |
| -  |   | Left Longitude:  | 32.5730              | Right Longitude: | 32.583       |
|    |   | Top Latitude:    | 15.649               | Bottom Latitude: | 15.637       |
|    |   | Zoom:            | 20 •                 |                  |              |
| -  |   | Path to save:    | C:\Downloads         |                  |              |
| 20 |   |                  |                      |                  | Download     |
|    |   |                  |                      |                  |              |

تم اخذ الاحداثيات من برنامج Google earth

يقوم البرنامج بتحميل الصور المنطقة بعد تقطيعها الي صور صغيرة

| X1=619163,Y1=478129,X2=619192,Y2=478165<br>Total images: 1110<br>Loading server parametersOK                                                                                                    | Stop |
|----------------------------------------------------------------------------------------------------|------|
| Thread6:seq=61, file=gs_619164_478142_20.jpg ->ok!<br>Thread1:seq=72, file=gs_619164_478131_20.jpg ->ok!<br>Thread7:seq=78, file=gs_619165_478162_20.jpg ->ok!<br>Thread4:seq=75, file=gs_619165_478165_20.jpg ->ok!<br>Thread8:seq=71, file=gs_619164_478132_20.jpg ->ok!<br>Thread3:seq=66, file=gs_619164_478137_20.jpg ->ok!<br>Thread5:seq=76, file=gs_619165_478164_20.jpg ->ok!<br>Thread2:seq=73, file=gs_619164_478130_20.jpg ->ok!<br>Thread6:seq=69, file=gs_619164_478134_20.jpg ->ok! | ·    |
|                                                                                                    | •    |
| http://www.allmapsoft.com                                                                                                    |      |

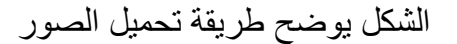

بعد الانتهاء من عملية تحميل كافة الصور ستظهر نافذة حوار توضح إنتهاء عملية التحميل

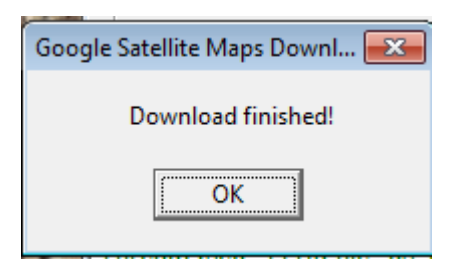

الشكل يوضح الكيفية التي يتم بها حفظ الصور

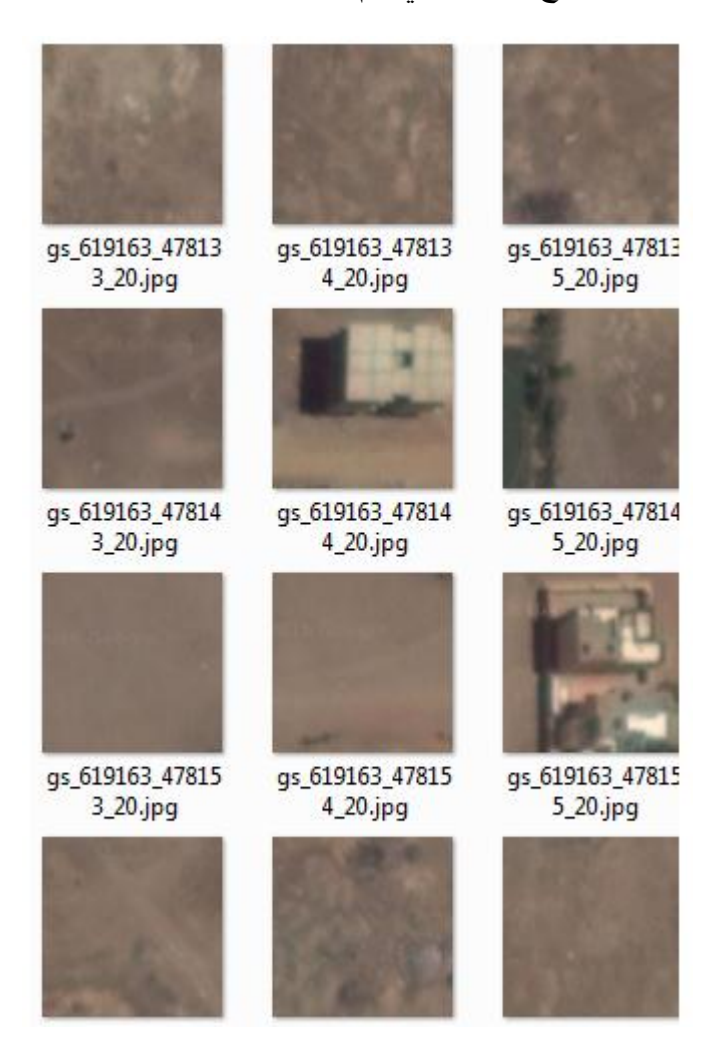

وللحصول علي صورة كاملة للمنطقة يجب دمج كل الصور التي تم حفظها

|                                                                                                    |                  | I 🔍 🛎 🕗         | 💇 💕 🕹 🖉 🙀 🔲  |
|----------------------------------------------------------------------------------------------------|------------------|-----------------|--------------|
| کفوري مربع 4 کفوري مربع<br>Google Satellite Maps Download                                                                                                    | er 7.98          |                 |              |
| File Options Tools Help                                                                                                    |                  |                 |              |
| Project name: mytask.gmid                                                                                                    |                  | Open project    |              |
| Left Longitude:                                                                                                    | Right Longitude: |                 |              |
| Top Latitude:                                                                                                    | Bottom Latitude: |                 |              |
| Zoom: 13                                                                                                    |                  | 1               |              |
|                                                                                                    |                  |                 |              |
| Path to save: [C:\Downloads                                                                                                    |                  |                 |              |
| - Charles                                                                                                    |                  |                 |              |
|                                                                                                    |                  | ta and          |              |
| AND THE .                                                                                                    |                  | Download        |              |
|                                                                                                    |                  |                 |              |
| S. C. S. L.                                                                                                    |                  |                 | C. A COMPANY |
| the second                                                                                                    |                  |                 |              |
| and the second second se |                  |                 |              |
| 1 3 9 L.                                                                                                    |                  |                 |              |
| 11/1 56 1                                                                                                    |                  |                 |              |
| الله الله كفر                                                                                                    |                  |                 |              |
| http://www.allmansoft.com                                                                                                    |                  | •               |              |
| Will Google                                                                                                    |                  | C I THE SHITTER | Coogle parth |
| Map Data G 2016 AND                                                                                                    | att. Tel         |                 | Google earth |
| and go a 2010 Digital Stoble                                                                                                    |                  |                 | 0            |

| 171    | Path to save:    | C:\Downloads |
|--------|------------------|--------------|
| Google | Satellite Maps D | ownl 💌       |
|        | Download finis   | :hed!        |
|        | ОК               | ]            |
| T      | hroad7 Finicho   |              |

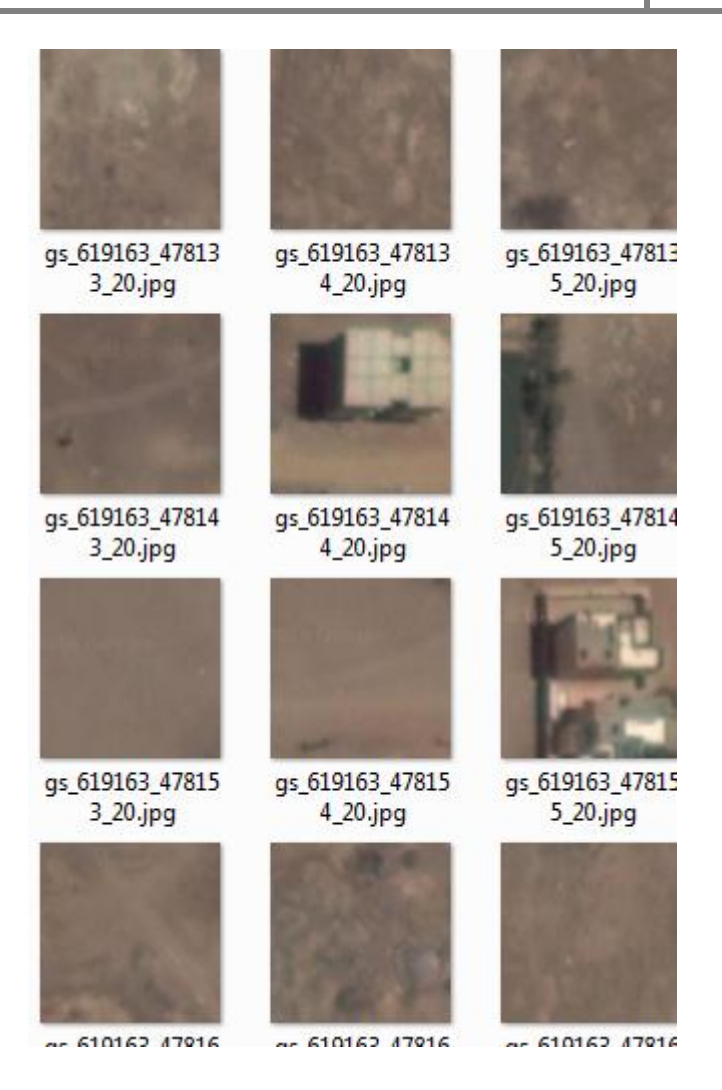

| 🚱 Google Satellite Maps Downloader 7.98 📃 📃 💌 |                                                  |     |    |  |
|-----------------------------------------------|--------------------------------------------------|-----|----|--|
| File Options                                  | Tools Help                                       |     | _  |  |
| Project name:                                 | Convert "Degrees, Minutes, Seconds" to "Degrees" |     | h  |  |
|                                               | View log now                                     | F12 | E. |  |
| Left Longitude                                | Satellite Images Viewer                          |     |    |  |
| Top Latitude:                                 | Combine Images                                   |     |    |  |
| Zoom:                                         | Download single image                            |     |    |  |
| Path to save:                                 | Re-download failed files                         |     |    |  |
|                                               |                                                  |     | ·  |  |

| S Combine satellite images |                          |         |
|----------------------------|--------------------------|---------|
| Project filename:          | C:\Downloads\mytask.gmid | open    |
| Output filename:           | map.bmp                  |         |
|                            |                          | Combine |
|                            |                          |         |

| combine 🔀           |
|---------------------|
| Combining finished! |
| ОК                  |
| UK                  |